# **Collect DART Bundle for Secure Client**

## Contents

| Introduction           |
|------------------------|
| Prerequisites          |
| Requirements           |
| Components Used        |
| Procedure              |
| Installation           |
| Pre-deploy Packages    |
| Deploy from ASA/FTD    |
| Collecting DART Bundle |
| Windows                |
| MacOS                  |
| Linux                  |
| Troubleshoot           |

# Introduction

This document describes DART, a tool for gathering Cisco Secure Client troubleshooting data for Cisco TAC analysis. The DART wizard runs on the device that runs Cisco Secure Client and can be launched from Secure Client, or by itself without Secure Client.

# Prerequisites

### Requirements

Cisco recommends you have knowledge of these topics:

- Cisco Secure Client 5.x
- Adaptive Security Appliance (ASA)
- Firepower Threat Defense (FTD)

### **Components Used**

The information in this document is based on these operating systems:

- Windows
- MacOS
- Linux

The information in this document was created from the devices in a specific lab environment. All of the devices used in this document started with a cleared (default) configuration. If your network is live, ensure that you understand the potential impact of any command.

# Procedure

### Installation

There are two ways to install DART on endpoints. We can install it using pre-deploy packages manually on the targeted PC or it can be deployed from ASA/FTD by configuring it under assigned "group-policy".

### **Pre-deploy Packages**

Step 1. Download Secure Client pre-deploy package as per operating system from Cisco Software site.

| ← → C 😫 software.cisco.com/download/home/28 | 6330811/type/282364313/release/5.1.2.42 |                                                                                                    |                                       |                  | 옥 ☆ 월   🛎 |
|---------------------------------------------|-----------------------------------------|----------------------------------------------------------------------------------------------------|---------------------------------------|------------------|-----------|
|                                             | Android ><br>NVM ><br>5.1 >             | File Information<br>Cisco: Secure: Client VPN and DART Pre-Deployment DEB Package<br>(Linux 64-bit) a<br>cisco-secure-client-inux64-5.1.2.42 -predeploy-deb-45 tar.gz<br>Annoones (C                                                                                                    | Release Date Size<br>06-Feb-2024 7.31 | мв <u>4</u> У    |           |
|                                             |                                         | Cisco Secure Client Pre-Deployment Package (Linux 64-bit)<br>cisco-secure-client-linux64-5.1.2.42-predeploy-k8.tar.gz<br>Advisories C                                                                                                    | 06-Feb-2024 38.3                      | 4 M8 <u>+</u> ₩  |           |
|                                             |                                         | Cisco Secure Client VPN and DART Pre-Deployment RPM Package<br>(Linux 64-bit)<br>cisco-secure-client-inux84-5.1.2.42-predeploy-rpm-k9.tar.gz<br>Advisories Ef                                                                                                    | 06-Feb-2024 8.16                      | мв 🛨 👾           |           |
|                                             |                                         | Application Programming Interface [API] (Linux 64-bit)<br>cisco-secure-client-inux64-5.1.2.42-vpnapi tar gz<br>Advisories C                                                                                                    | 06-Feb-2024 58.1                      | з мв 🛓 👾         |           |
|                                             | _                                       | Cisco Secure Client Headend Deployment Package (Linux 64-bit)<br>cisco-secure-client-linux84-5.1.2.42-webdeploy-k9 pkg<br>Advisories 🖸                                                                                                    | 06-Feb-2024 58.0                      | 6 M8 <u>+</u> ₩  | _         |
|                                             |                                         | Cisco Secure Client Pre-Deployment Package (Mac OS) -<br>Administrator rights or managed device required for instal or<br>upgrade. See Administrator Guide and Release Notes for details. <u>B</u><br>cisco-secure-client-macos-5.1.2.42-predeploy-k9.dmg<br>Administrator (Client-macos-5.1.2.42-predeploy-k9.dmg | 06-Feb-2024 130.                      | 71 M8 <u>+</u> \ | Ame MacOS |
|                                             |                                         | Application Programming Interface [API] (Mac OS)<br>cisco-secure-client-macos-5.1.2.42-vpnapi tar gz<br>Advisories 😭                                                                                                    | 06-Feb-2024 61.5                      | 7 MB 🚹 👾         |           |
|                                             |                                         | Cisco Secure Client Headend Deployment Package (Mac OS) -<br>Administrator rights or managed device required for install or<br>upgrade. See Administrator Guide and Release Notes for details.a<br>cisco-secure-client-macos-5.12.42-webdeploy-k8 pkg<br>Advisories []                                             | 06-Feb-2024 118.                      | 88 M8 🛓 👾        |           |
|                                             |                                         | Cisco Secure Client Pre-Deployment Package (Windows) -<br>Includes individual MSI files)<br>cisco-secure -client-win-5.1.2.42-predeploy-59.zip<br>Antisones (2)                                                                                                    | 06-Feb-2024 108.                      | 30 мв _± ∵;      |           |
|                                             |                                         | Application Programming Interface [API] (Windows)@<br>cisco-secure-client-win-5.1.2.42-vpnapi.zip<br>Advisories                                                                                                    | 06-Feb-2024 121.                      | 01 M8 <u>+</u> ₩ |           |

Download Secure Client package

#### Step 2. Installing it manually on different operating systems.

#### **DART for Windows:**

1. Extract the pre-deploy package.

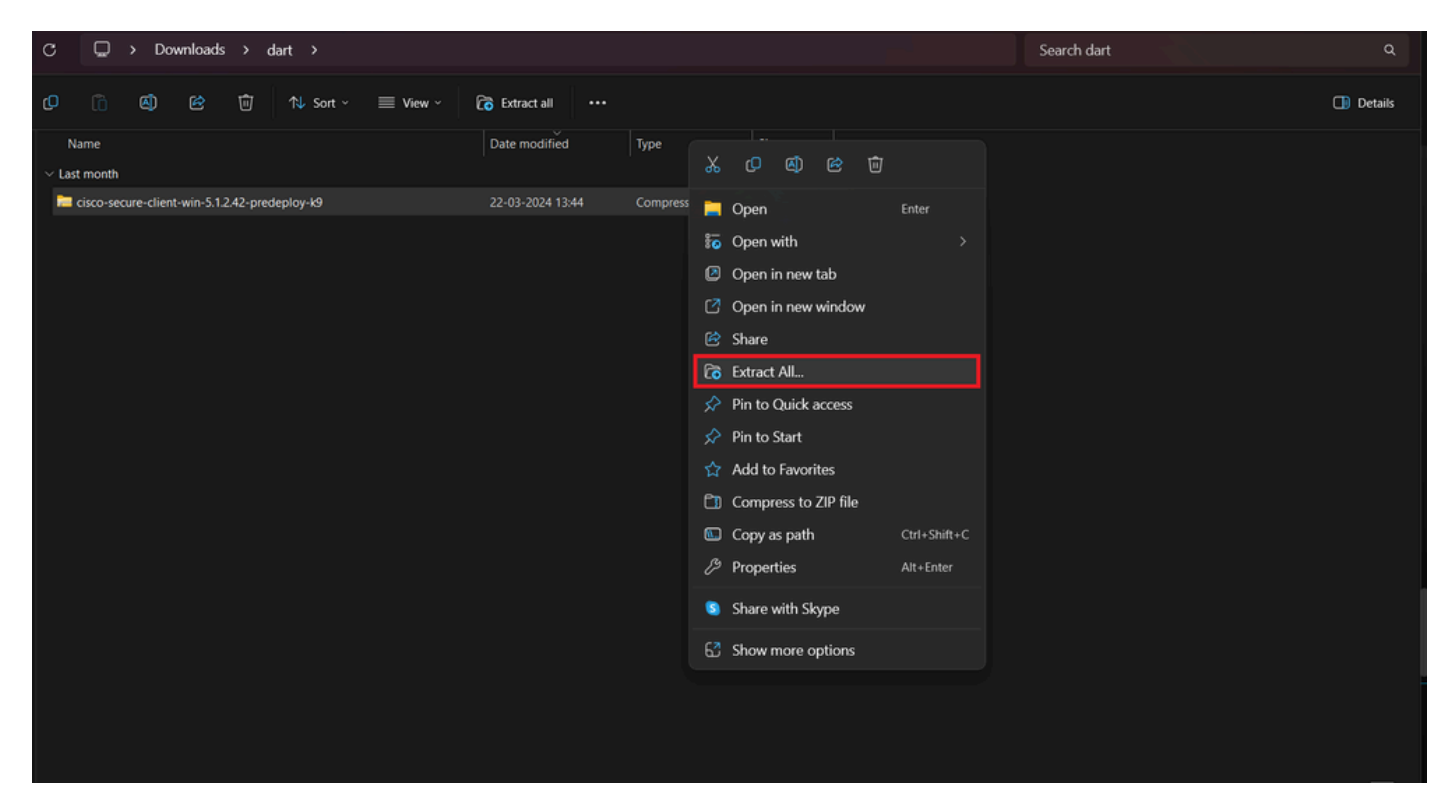

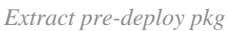

### 2. Click on DART MSI installer.

| Name                                                                                                    | Date modified                                                                                                    | Туре              | Size      |
|----------------------------------------------------------------------------------------------------|----------------------------------------------------------------------------------------------------|-------------------|-----------|
| ∼ Today                                                                                                    |                                                                                                    |                   |           |
| 💿 Setup                                                                                                    | 21-04-2024 09:39                                                                                                    | Application       | 984 KB    |
| setup                                                                                                    | 21-04-2024 09:39                                                                                                    | HTML Application  | 23 KB     |
| cisco-secure-client-win-5.1.2.5191-zta-predeploy-k9                                                            | 21-04-2024 09:39                                                                                                    | Windows Installer | 24,287 KB |
| cisco-secure-client-win-5.1.2.42-umbrella-predeploy-k9                                                         | 21-04-2024 09:39                                                                                                    | Windows Installer | 5,426 KB  |
| cisco-secure-client-win-5.1.2.42-posture-predeploy-k9                                                          | 21-04-2024 09:39                                                                                                    | Windows Installer | 19,729 KB |
| cisco-secure-client-win-5.1.2.42-sbl-predeploy-k9                                                              | 21-04-2024 09:39                                                                                                    | Windows Installer | 3,041 KB  |
| cisco-secure-client-win-5.1.2.42-nvm-predeploy-k9                                                              | 21-04-2024 09:39                                                                                                    | Windows Installer | 23,601 KB |
| cisco-secure-client-win-5.1.2.42-iseposture-predeploy-k9                                                       | 21-04-2024 09:39                                                                                                    | Windows Installer | 4,661 KB  |
| cisco-secure-client-win-5.1.2.42-nam-predeploy-k9                                                              | 21-04-2024 09:39                                                                                                    | Windows Installer | 6,980 KB  |
| cisco-secure-client-win-5.1.2.42-core-vpn-predeploy-k9                                                         | 21-04-2024 09:39                                                                                                    | Windows Installer | 22,259 KB |
| cisco-secure-client-win-5.1.2.42-dart-predeploy-k9                                                             |                                                                                                    |                   | 4,975 KB  |
| <ul> <li>cisco-secure-client-win-1.182.3-thousandeyes-predeploy-k9</li> <li>Setup</li> <li>Profiles</li> </ul> | Item type: Windows Installer Package<br>Authors: Cisco Systems, Inc.<br>Titte: Installation Database<br>Subject: Cisco Secure Client - Diagnostics and Reporting Tool<br>A SmartNET contract is required for support - Cisco Secure Client -<br>Diagnostics and Reporting Tool. |                   |           |
|                                                                                                    | Date modified: 21-04-2024 09:39<br>Size: 4.85 MB                                                                                                    |                   |           |
|                                                                                                    |                                                                                                    |                   |           |
|                                                                                                    |                                                                                                    |                   |           |
|                                                                                                    |                                                                                                    |                   |           |

MSI installer

3. Comply with on screen instructions for installation of DART.

Cisco Secure Client - Diagnostics and Reporting Tool Setup

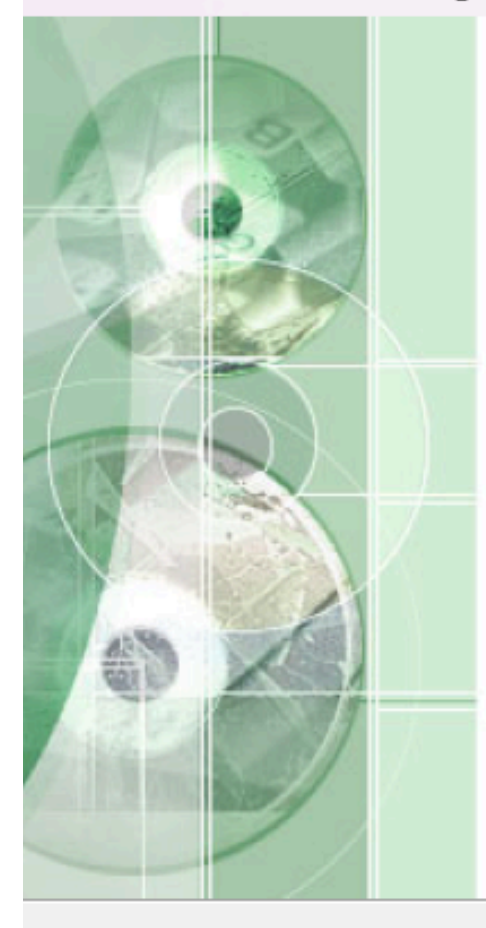

# Welcome to the Cisco Secure Client - Diagnostics and Reporting Tool Setup Wizard

The Setup Wizard will allow you to change the way Cisco Secure Client - Diagnostics and Reporting Tool features are installed on your computer or even to remove Cisco Secure Client - Diagnostics and Reporting Tool from your computer. Click "Next" to continue or "Cancel" to exit the Setup Wizard.

< Back

Cancel

Next >

Next to proceed

×

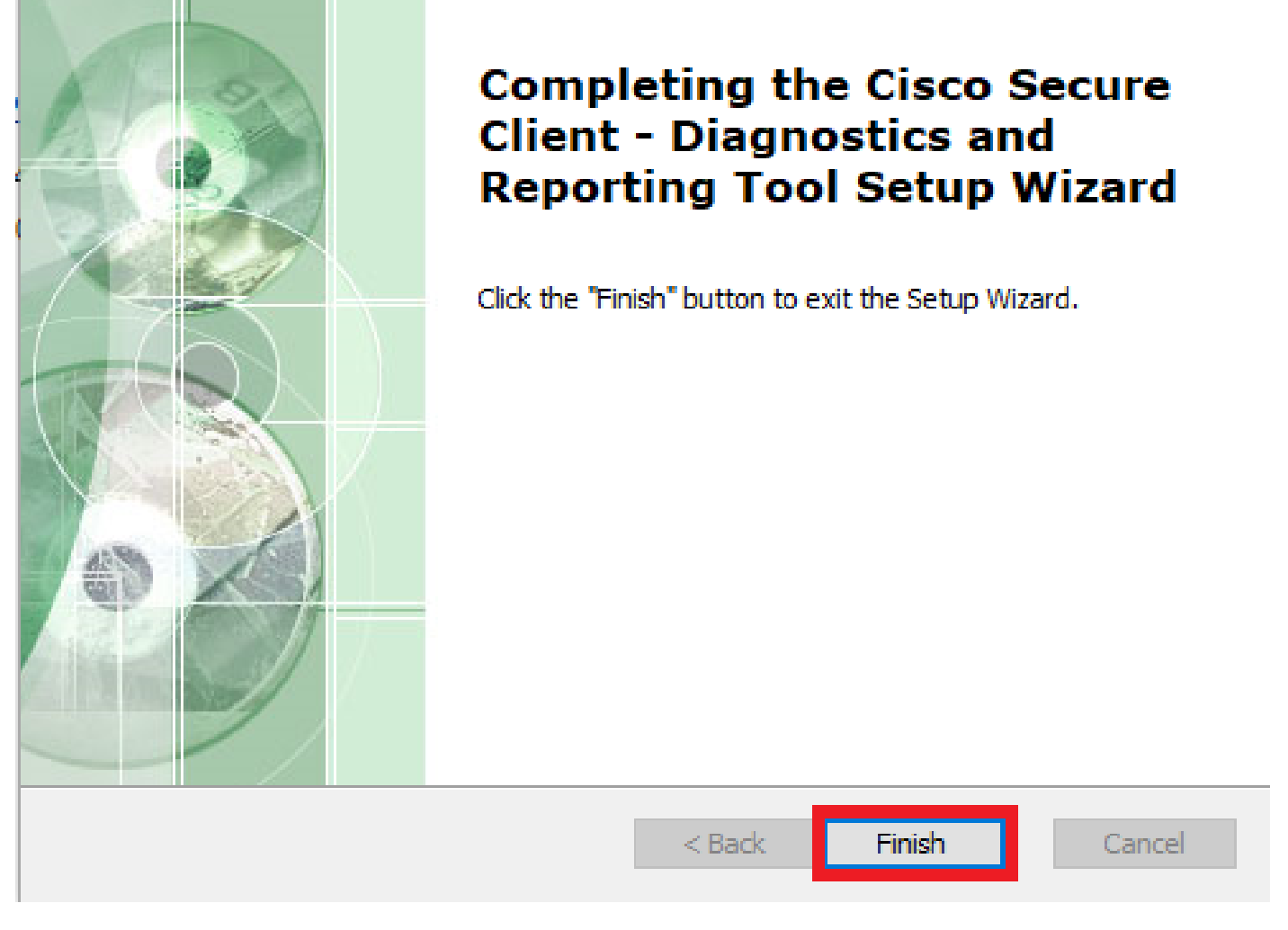

 $\times$ 

Installation Completed

#### **DART for MacOS:**

1. Double click on DMG installer file and then on  $\,$  Cisco Secure Client.pkg .

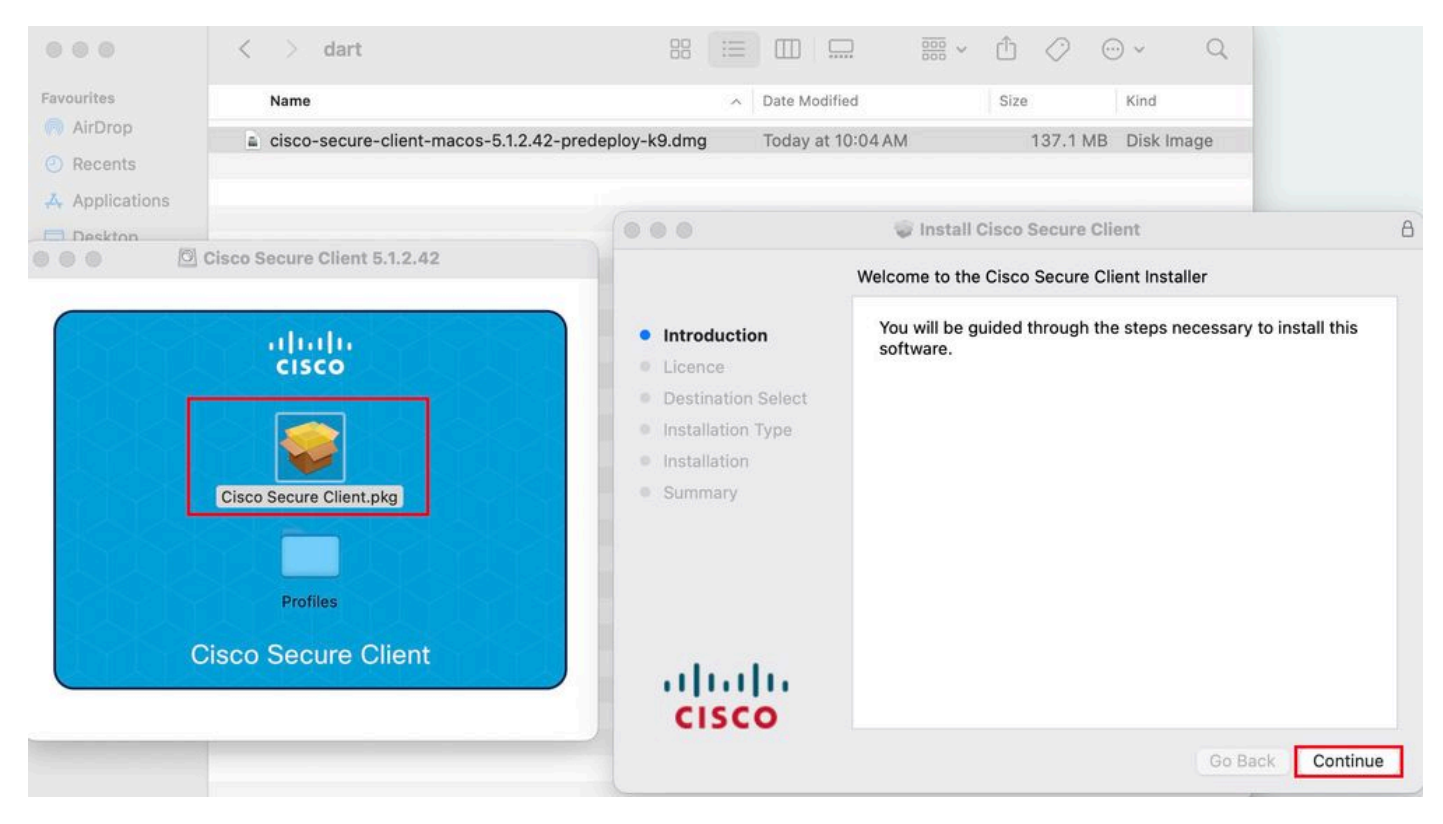

Install Secure Client pkg

#### 2. Read the license and continue accordingly.

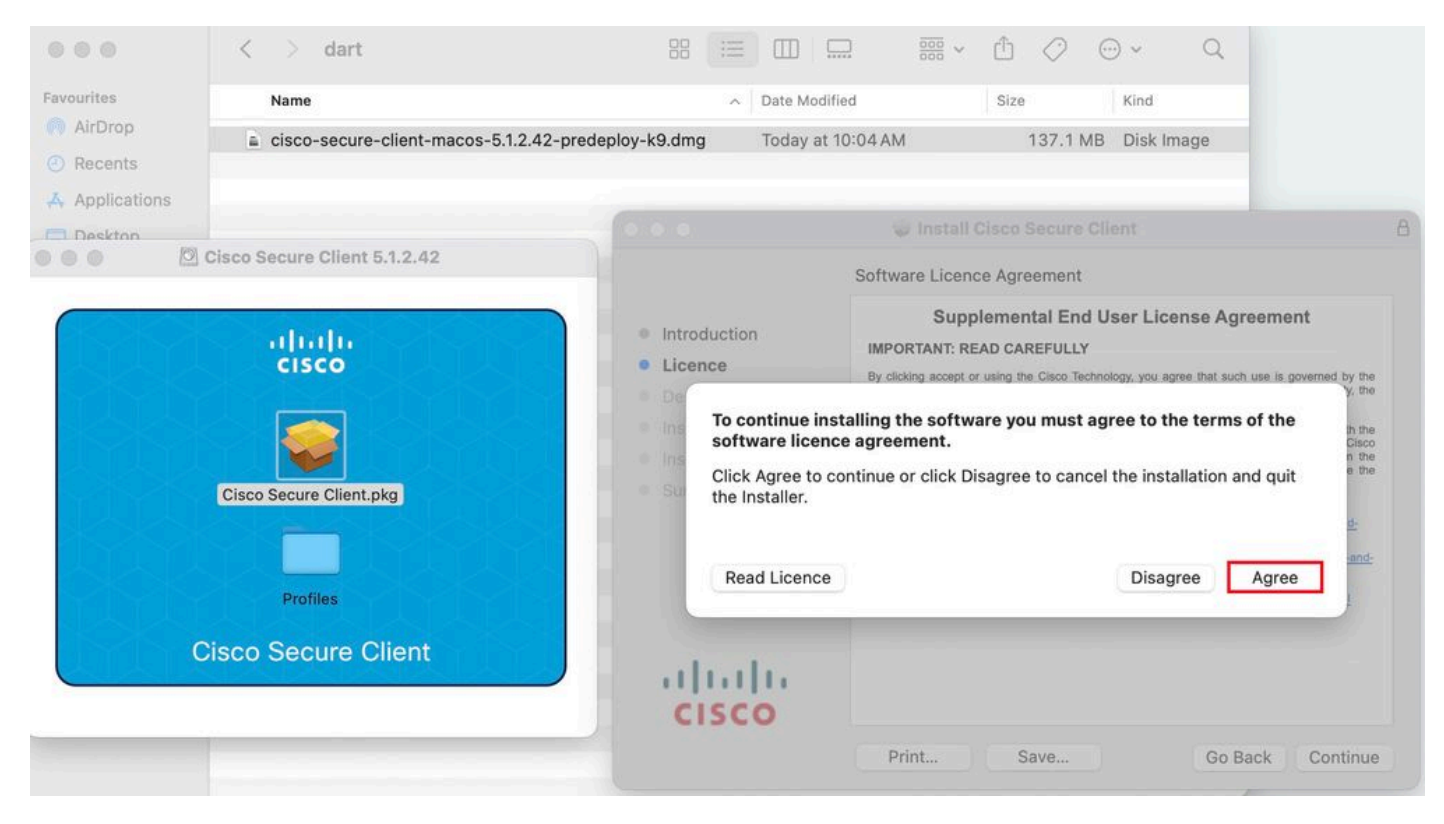

Agree to continue

3. Check the Diagnostic and Reporting Tool and click on Continue.

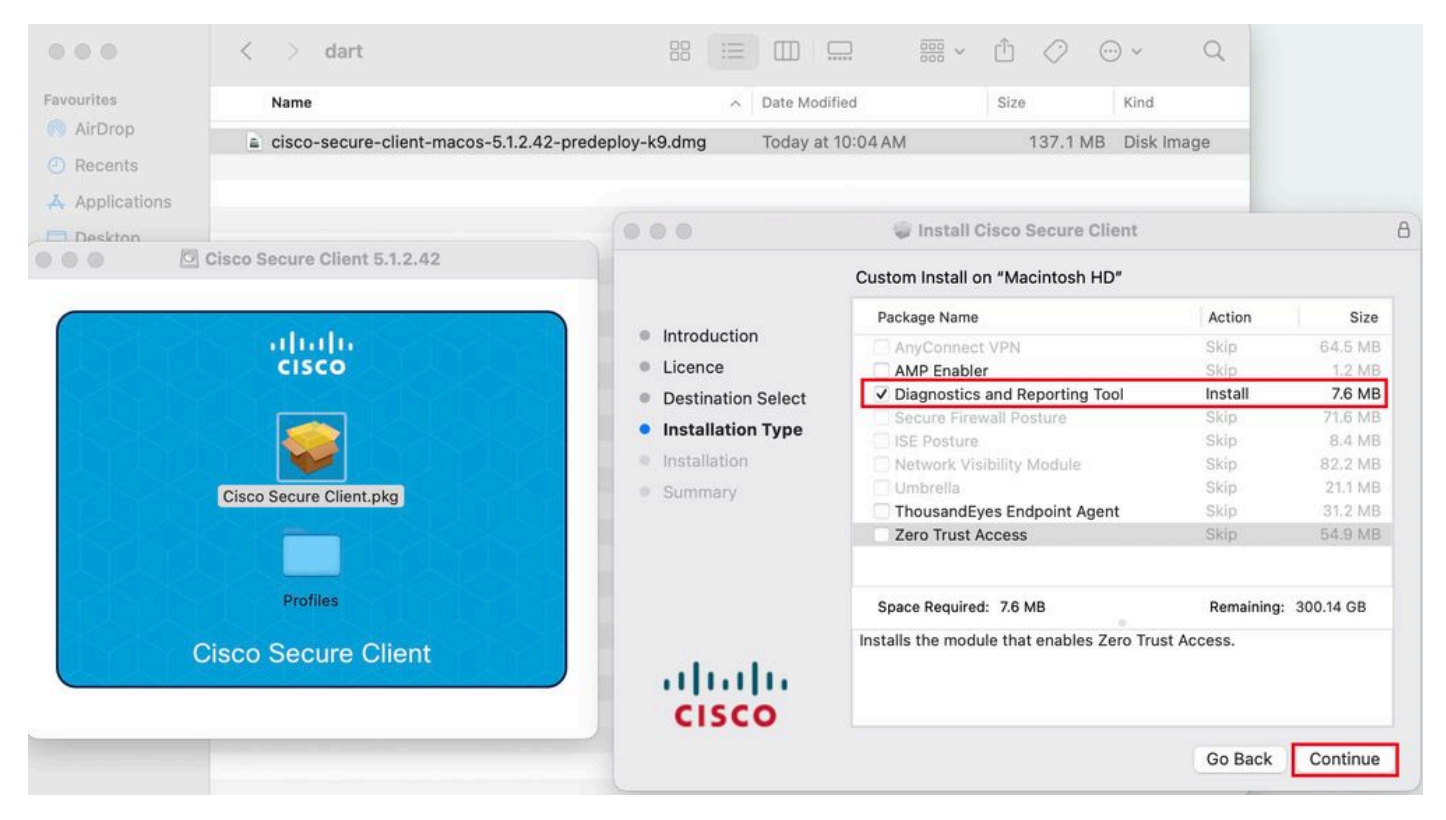

Install DART

#### 4. Comply with on screen instructions for installation of DART.

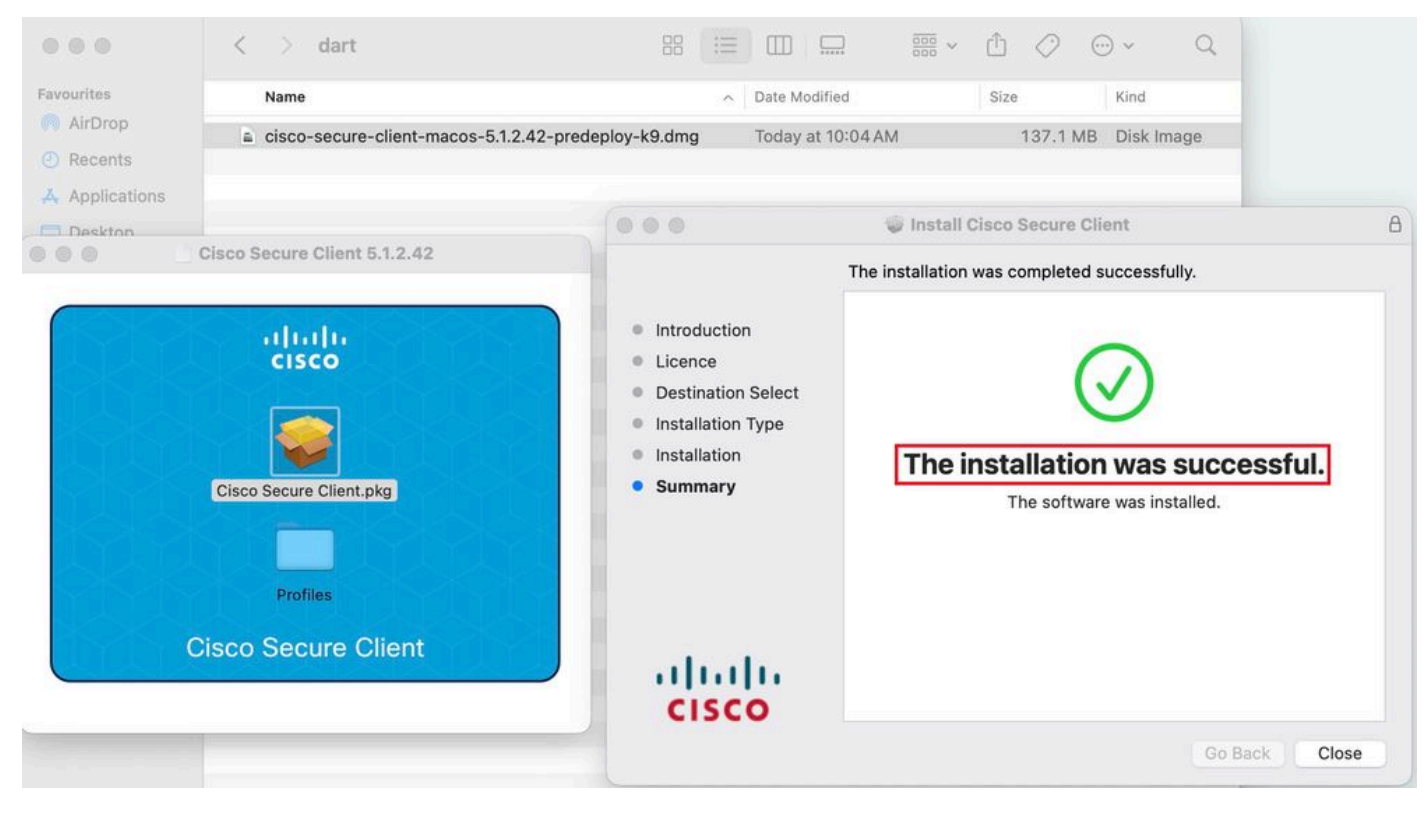

Installation Completed

#### **DART** for Linux:

1. Untar the Linux pre-deploy package using command:

#### tar xvzf cisco-secure-client-linux64-5.1.2.42-predeploy-k9.tar.gz

| [root@localhost dart]# ls                                                                |
|------------------------------------------------------------------------------------------|
| cisco-secure-client-linux64-5.1.2.42-predeploy-k9.tar.gz                                 |
| [root@localhost dart]#                                                                   |
| [root@localhost_dart]# tar_xvzf_cisco-secure-client-linux64-5.1.2.42-predeploy-k9.tar.gz |
| cisco-secure-client-linux64-5.1.2.42/                                                    |
| cisco-secure-client-linux64-5.1.2.42/vpn/                                                |
| cisco-secure-client-linux64-5.1.2.42/vpn/vpn_install.sh                                  |
| cisco-secure-client-linux64-5.1.2.42/vpn/vpnagentd                                       |
| cisco-secure-client-linux64-5.1.2.42/vpn/vpnagentd.service                               |
| cisco-secure-client-linux64-5.1.2.42/vpn/load_tun.sh                                     |
| cisco-secure-client-linux64-5.1.2.42/vpn/vpn_uninstall.sh                                |
| cisco-secure-client-linux64-5.1.2.42/vpn/cisco_secure_client_uninstall.sh                |
| cisco-secure-client-linux64-5.1.2.42/vpn/libacciscossl.so                                |
| cisco-secure-client-linux64-5.1.2.42/vpn/libacciscocrypto.so                             |
| cisco-secure-client-linux64-5.1.2.42/vpn/cfom.so                                         |
| cisco-secure-client-linux64-5.1.2.42/vpn/libaccurl.so.4.8.0                              |
| cisco-secure-client-linux64-5.1.2.42/vpn/vpnui                                           |
| cisco-secure-client-linux64-5.1.2.42/vpn/acwebhelper                                     |
| cisco-secure-client-linux64-5.1.2.42/vpn/acextwebhelper                                  |
| cisco-secure-client-linux64-5.1.2.42/vpn/com.cisco.secureclient.gui.desktop              |
| cisco-secure-client-linux64-5.1.2.42/vpn/cisco-secure-client.menu                        |
| cisco-secure-client-linux64-5.1.2.42/vpn/cisco-secure-client.directory                   |
| cisco-secure-client-linux64-5.1.2.42/vpn/libvpnagentutilities.so                         |
| cisco-secure-client-linux64-5.1.2.42/vpn/libvpncommon.so                                 |
| cisco-secure-client-linux64-5.1.2.42/vpn/libvpncommoncrypt.so                            |
| cisco-secure-client-linux64-5.1.2.42/vpn/libvpnapi.so                                    |

Untar linux pkg

2. Navigate to /cisco-secure-client-linux64-5.x/dart and execute dart\_install.sh .

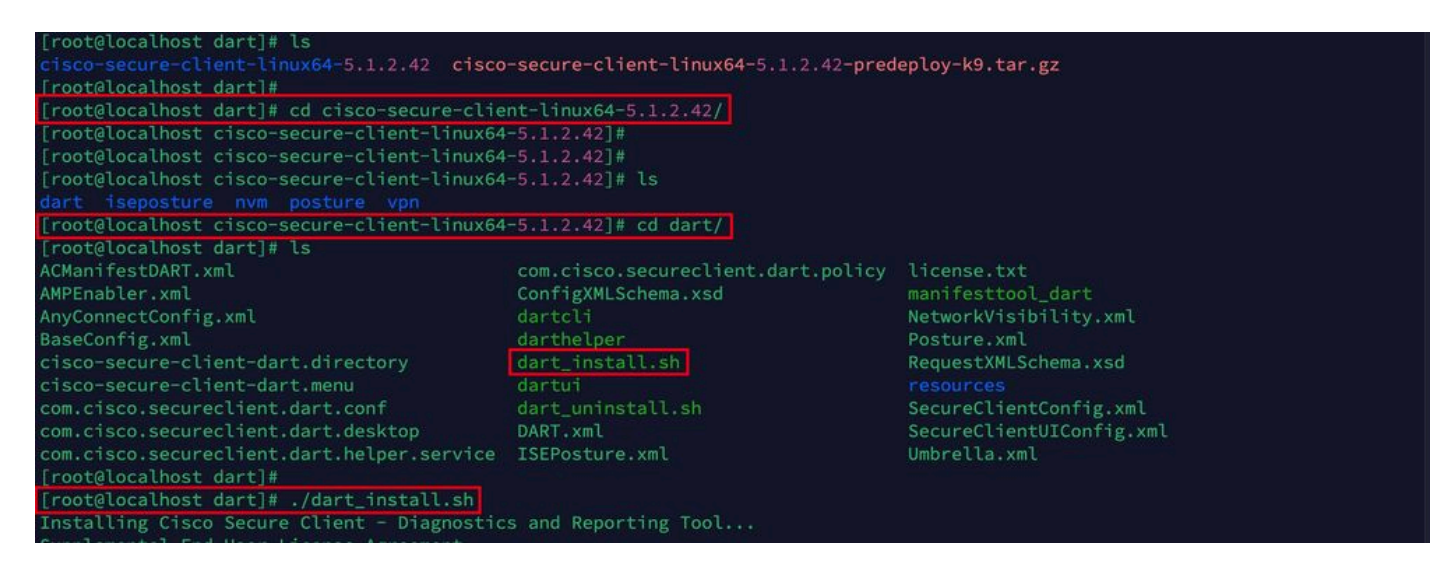

Install DART

3. Accept the terms in license agreement to install DART.

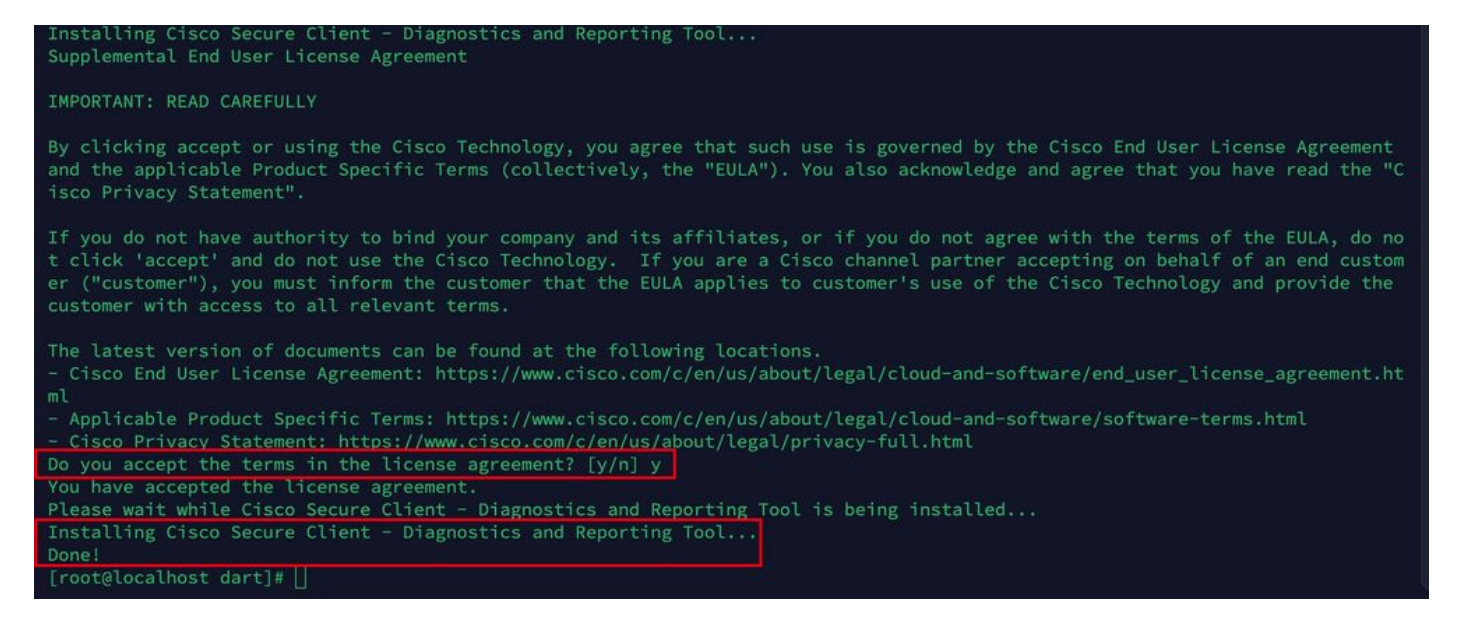

Accept agreement

4. After installation, DART and Secure Client can be accessed from:

Application > Internet > Cisco Secure Client Application > Internet > Cisco Secure Client - DART

#### **Deploy from ASA/FTD**

Headends like ASA and FTD provides functionality to deploy various anyconnect modules like dart, vpngina, ampenabler and so on, on the endpoint when user is connecting to remote access VPN.

#### FTD

If you are managing FTD either from FMC or FDM, please refer this <u>guide</u> to deploy DART and other modules to the FTD using the group-policy.

#### ASA

Configure anyconnect modules value dart in webvpn section of target group-policy.

```
group-policy NAME_OF_GROUP_POLICY internal
group-policy NAME_OF_GROUP_POLICY attributes
dns-server value 8.8.8.8
vpn-tunnel-protocol ssl-client
split-tunnel-policy tunnelspecified
split-tunnel-network-list value split-acl
webvpn
anyconnect modules value dart
anyconnect profiles value Asa type user
```

Establish a successful connection to the ASA/FTD. Navigate to Settings > VPN > Message History to see the details about modules that were downloaded.

| S Cisco Secure Client                                                                                                    | -         |       | $\times$ |
|----------------------------------------------------------------------------------------------------|-----------|-------|----------|
| Secure Client                                                                                                    |           |       | ()       |
| Virtual Private Network (VPN) Preferences Statistics Route Details Firewall Message History                                                                                                    | Diagnosti | cs    |          |
| 22-04-2024         15:42:24       Ready to connect.         15:42:39       Contacting x.x.x         15:42:44       User credentials entered.         15:42:45       The Cisco Secure Client - Downloader is performing update checks         15:42:45       Checking for profile updates         15:42:45       Checking for product updates         15:42:45       Checking for customization updates         15:42:53       Downloading Cisco Secure Client - DART 5.1.2.42 - 100%         15:42:53       Checking for customization updates         15:42:53       Performing any required updates         15:42:54       The Cisco Secure Client - Downloader update checks have been completed.         15:42:53       Performing any required updates         15:42:58       The Cisco Secure Client - Downloader update checks have been completed.         15:43:03       Establishing VPN - Initiating connection         15:43:03       Establishing VPN - Examining system         15:43:03       Establishing VPN - Activating VPN adapter         15:43:04       Establishing VPN         15:43:04       Establishing VPN         15:43:04       Connected to x.x.x.x |           |       | ~        |
|                                                                                                    |           |       | $\vee$   |
|                                                                                                    |           | Clear |          |

Download module

# **Collecting DART Bundle**

### Windows

Step 1. Launch DART from either Start Menu or Cisco Secure Client.

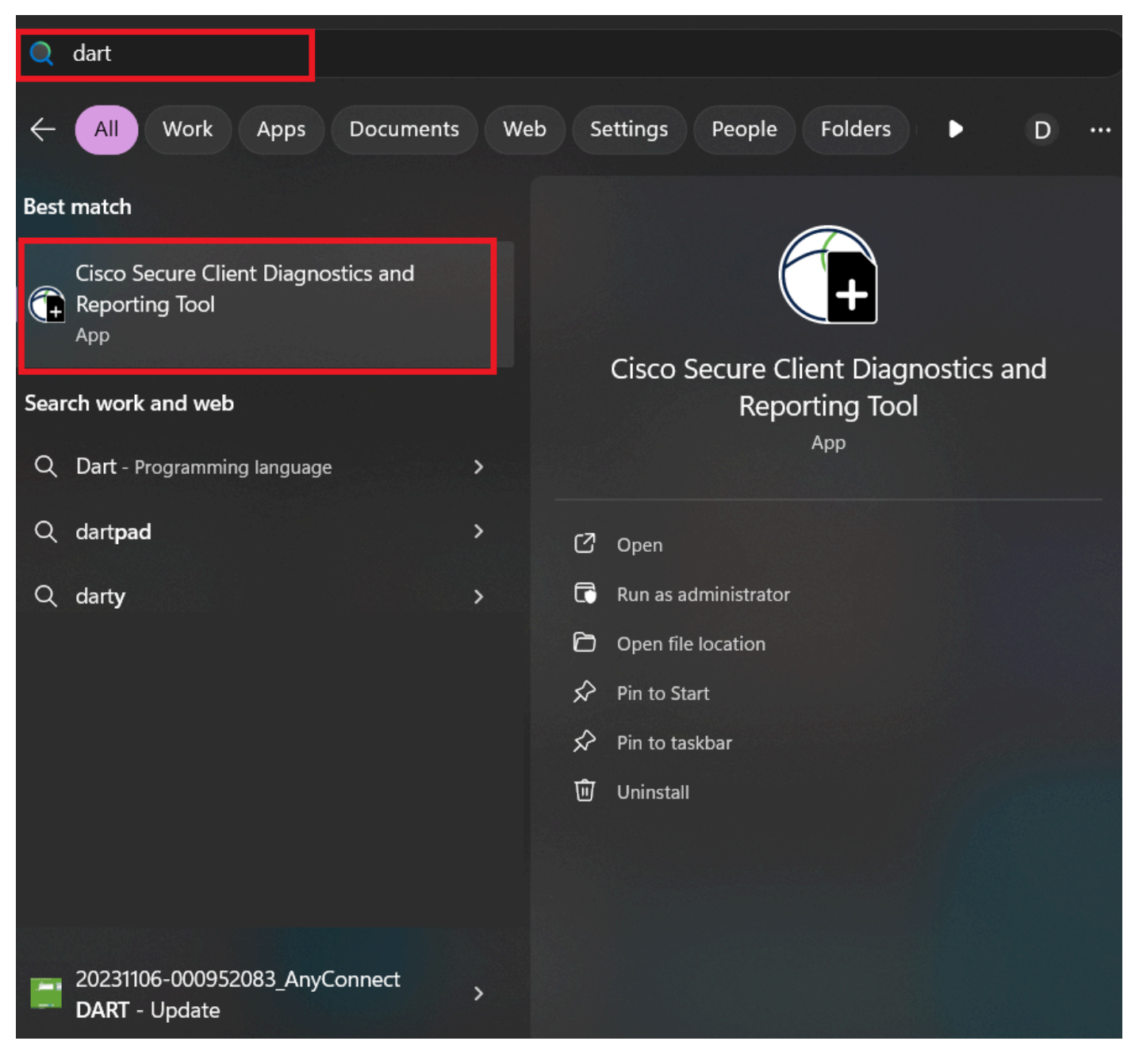

Start menu

or

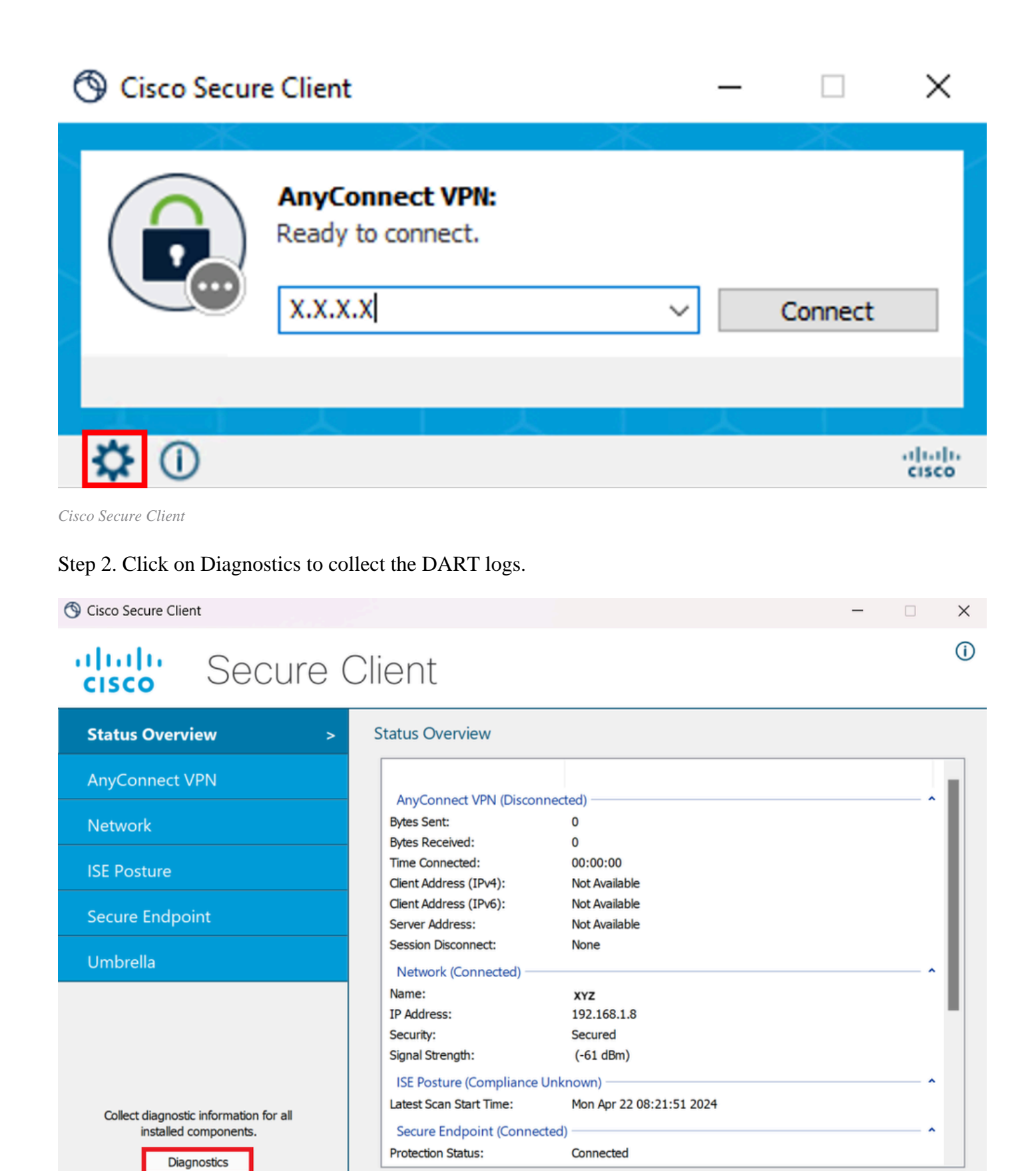

Launch Diagnostics

Step 3. Comply with on screen instructions to collect DART bundle.

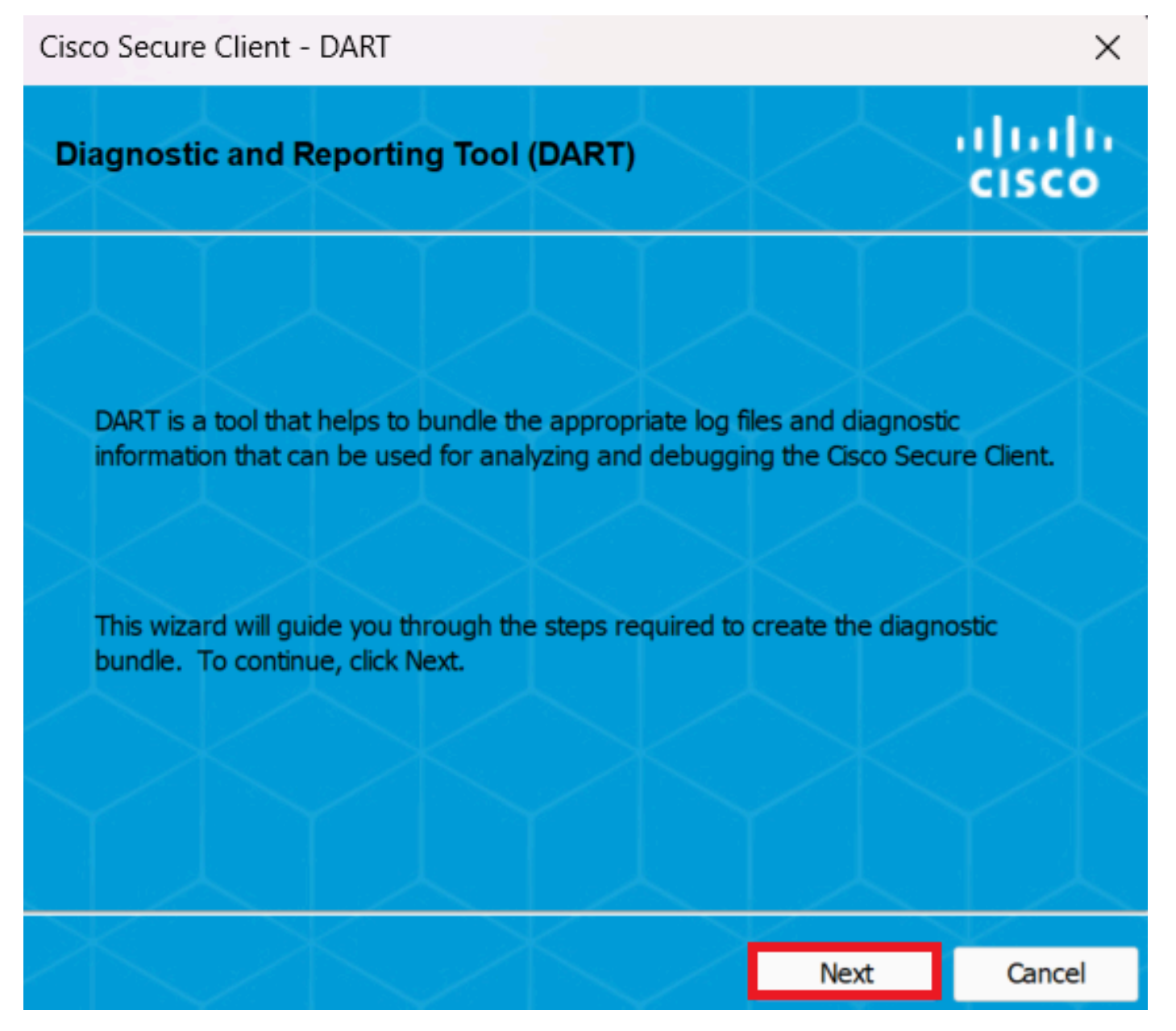

DART - Next

Step 4. Select Default option to save the DART bundle on Desktop and click Next .

| Cisco Secure Client - DART                                                                                                    |                                                             |                                           | ×                  |
|----------------------------------------------------------------------------------------------------|-------------------------------------------------------------|-------------------------------------------|--------------------|
| Bundle Creation Option                                                                                                    | $\langle \rangle$                                           | $\langle \rangle$                         | uluilu<br>cisco    |
| Select "Default" to include the typical log<br>bundle. Select "Custom" to choose the<br>be included in the bundle.<br>• Default - Bundle will be sa<br>• Custom | files and diagno<br>list of log files and<br>wed to Desktop | stic information in<br>d diagnostic infor | n the<br>mation to |
| UNKT requires administrative privi                                                                                                    |                                                             | Clear                                     | All Logs           |
| $\times$                                                                                                    | Back                                                        | Next                                      | Cancel             |

Bundle creation options

Step 5. Windows starts processing and collecting logs.

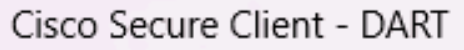

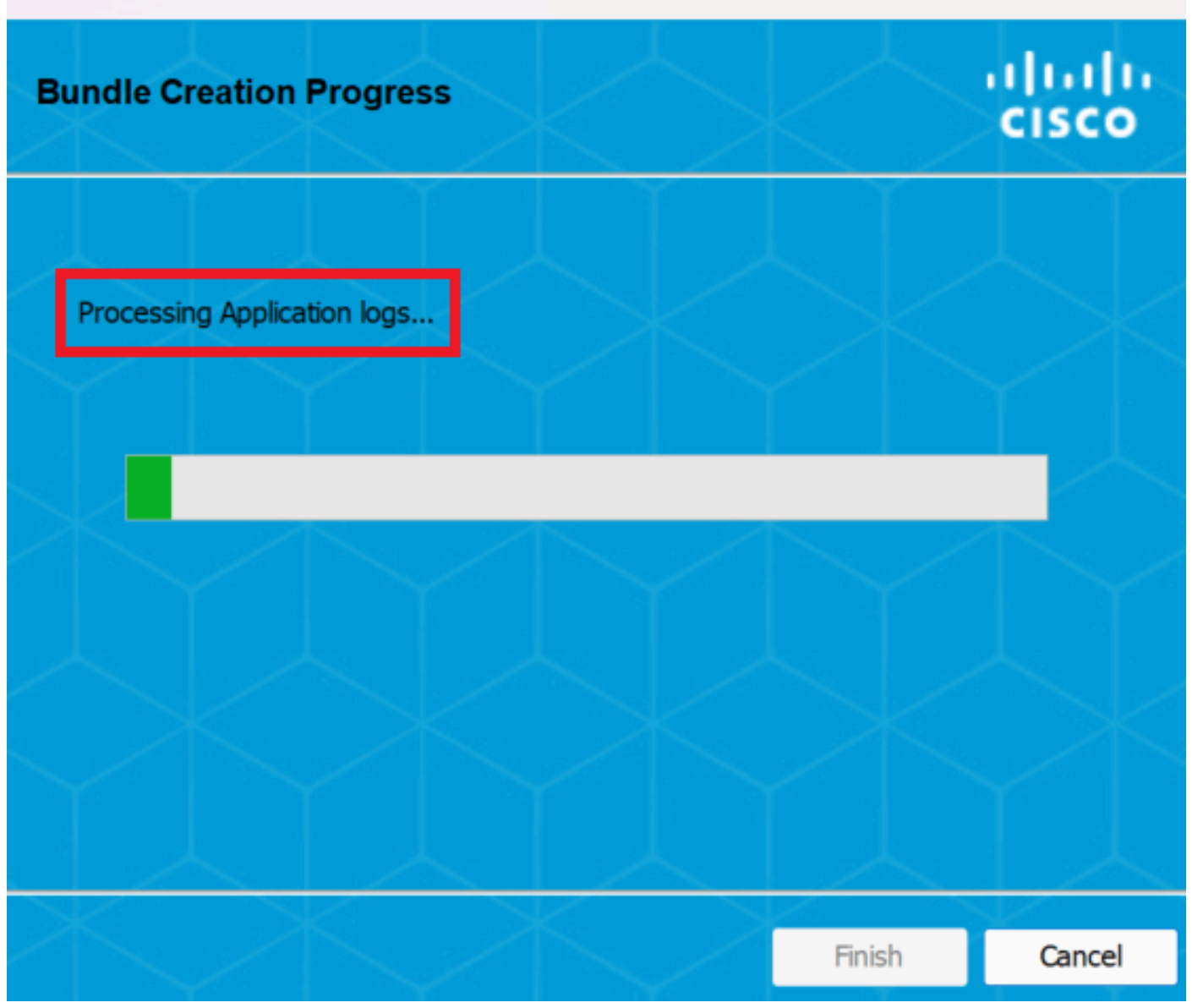

 $\times$ 

Processing logs

Step 6. After processing, DART bundle is saved on Desktop by default.

Cisco Secure Client - DART

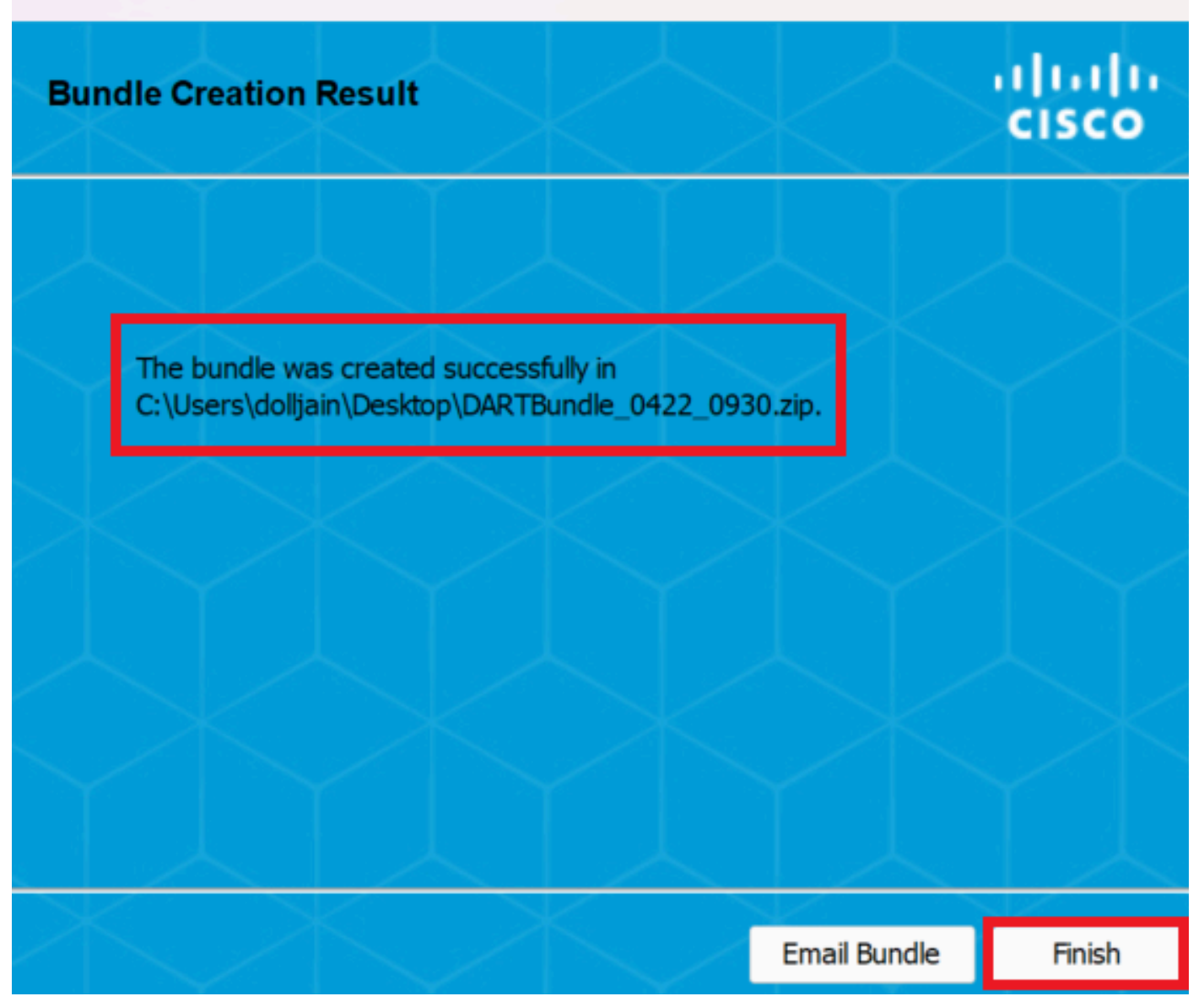

Х

Dart created

#### MacOS

Step 1. Launch DART from either Mac Launchpad or Cisco Secure Client by clicking on Generating Diagnostics Report .

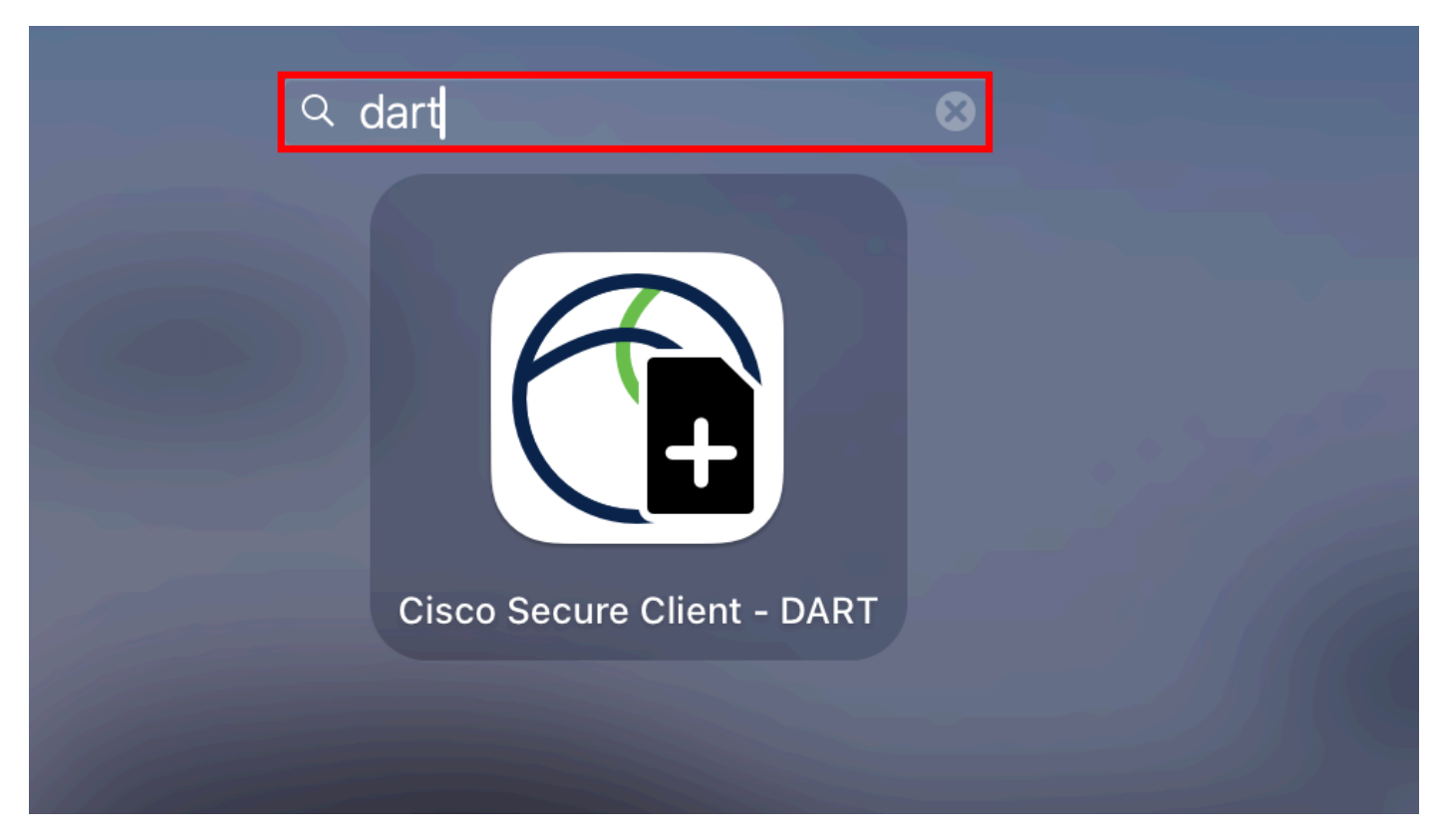

Mac Launchpad

#### or

| About Cisco Secure Client       |             | 88 :=                       | •••        | Cisco Secure Client           |            |
|---------------------------------|-------------|-----------------------------|------------|-------------------------------|------------|
| Preferences                     | ж,          |                             |            |                               | cisc       |
| Generate Diagnostics Report     |             | c 2.42-predeploy-k9 dmg T   | $\bigcirc$ | AnyConnect VPN:               |            |
| Show Cisco Secure Client Window | жM          | children production working |            |                               |            |
| Show Statistics Window          | ЖS          |                             |            |                               | Disconnect |
| Show Notifications              |             |                             | 03:47:30   | ) (6 Days 20 Hours Remaining) | IPv4       |
| Show Status Menu                |             |                             |            | ISE Posture:                  |            |
| Hide Cisco Secure Client        | жн          |                             | $(\land)$  | Compliant.                    |            |
| Hide Others                     | <b>∼</b> ₩Η |                             |            | Network access allowed.       | Scan Again |
| Show All                        |             |                             | -          |                               |            |
| Quit Cisco Secure Client        | жQ          |                             |            |                               |            |
|                                 |             |                             |            | Umbrella:                     |            |
| ions                            |             |                             |            | Umbrella is active.           |            |
| Vireshar 🚔                      |             |                             |            |                               |            |
| lm-laun ≜                       |             |                             |            |                               |            |
|                                 |             |                             |            |                               |            |
|                                 |             |                             | * *        |                               |            |

Cisco Secure Client

Step 2. Select the aditional log options to include legacy and system logs as per requirement and click on Run.

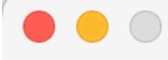

Welcome to the Diagnostic and Reporting Tool (DART).

DART is a tool that helps to bundle the appropriate log files and diagnostic information that can be used for analyzing and debugging the Cisco Secure Client.

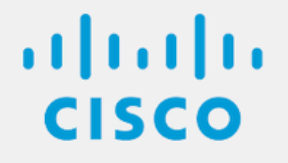

Bundle Options:

Enable Bundle Encryption 🕢 Mask Password

Run

**Encryption Password** 

Additional Log Options:

Include Legacy - Cisco AnyConnect Secure Mobility Client Logs

🗸 Include System Logs

Additional Log Options

Step 3. MacOS starts processing and collecting logs.

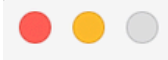

Processing Application logs...

ılıılı cısco

Cancel

Processing Logs

Step 4. After processing, DART bundle is saved on Desktop by default.

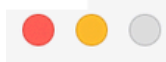

The bundle was created successfully on your Desktop.

ılıılı cısco

Finish

DART bundle created

Linux

Step 1. Navigate to /opt/cisco/secureclient/dart/ and execute dartui. Graphical user interface for DART opens on screen and click Next .

#### [root@localhost dart]# [root@localhost dart]# [root@localhost dart]# ./dartui

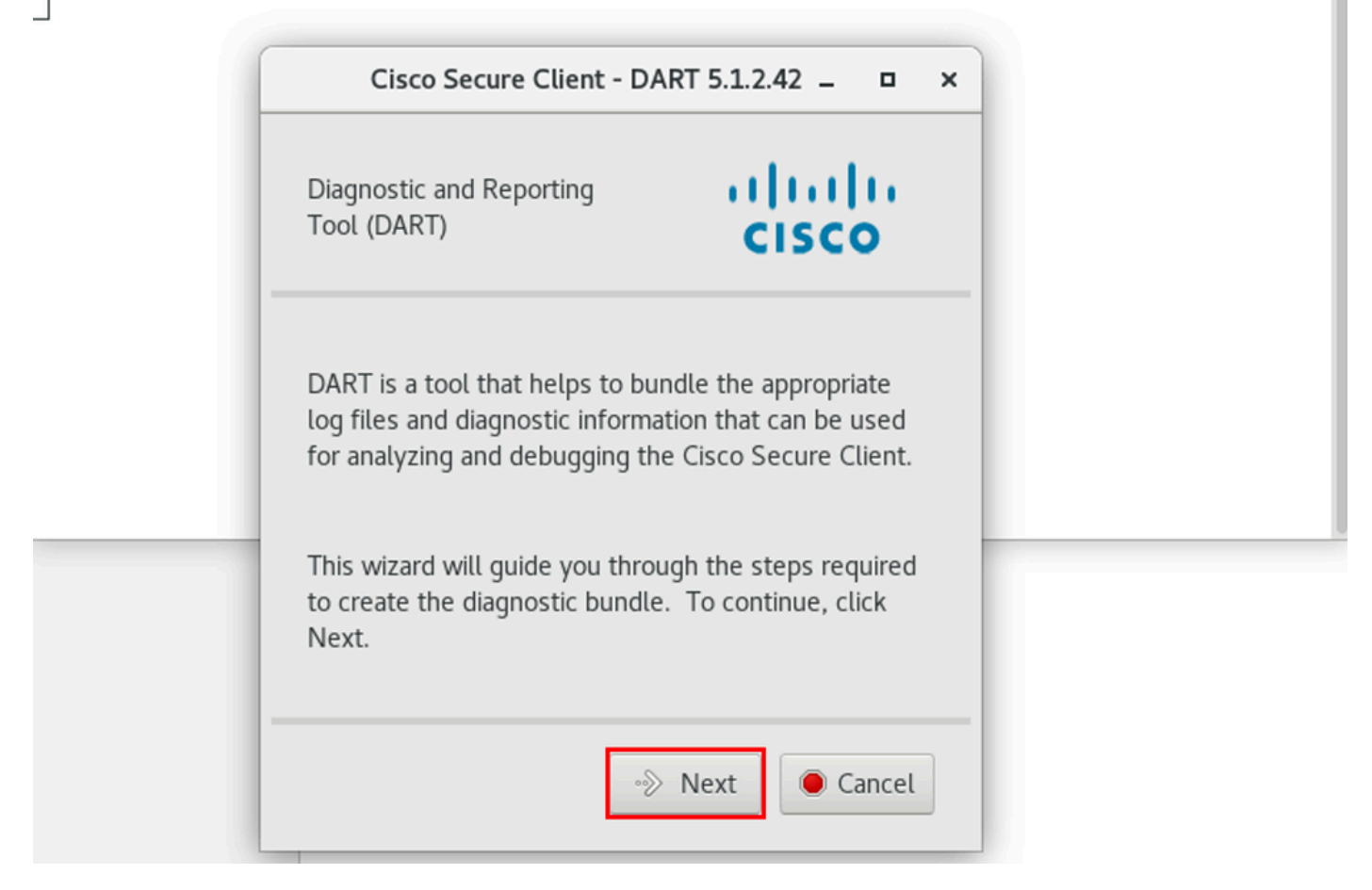

DART launching

Step 2. Select Typical bundle option for collecting logs and diagnostic information and click Next as shown in the image.

### [root@localhost dart]# [root@localhost dart]# ./dartui

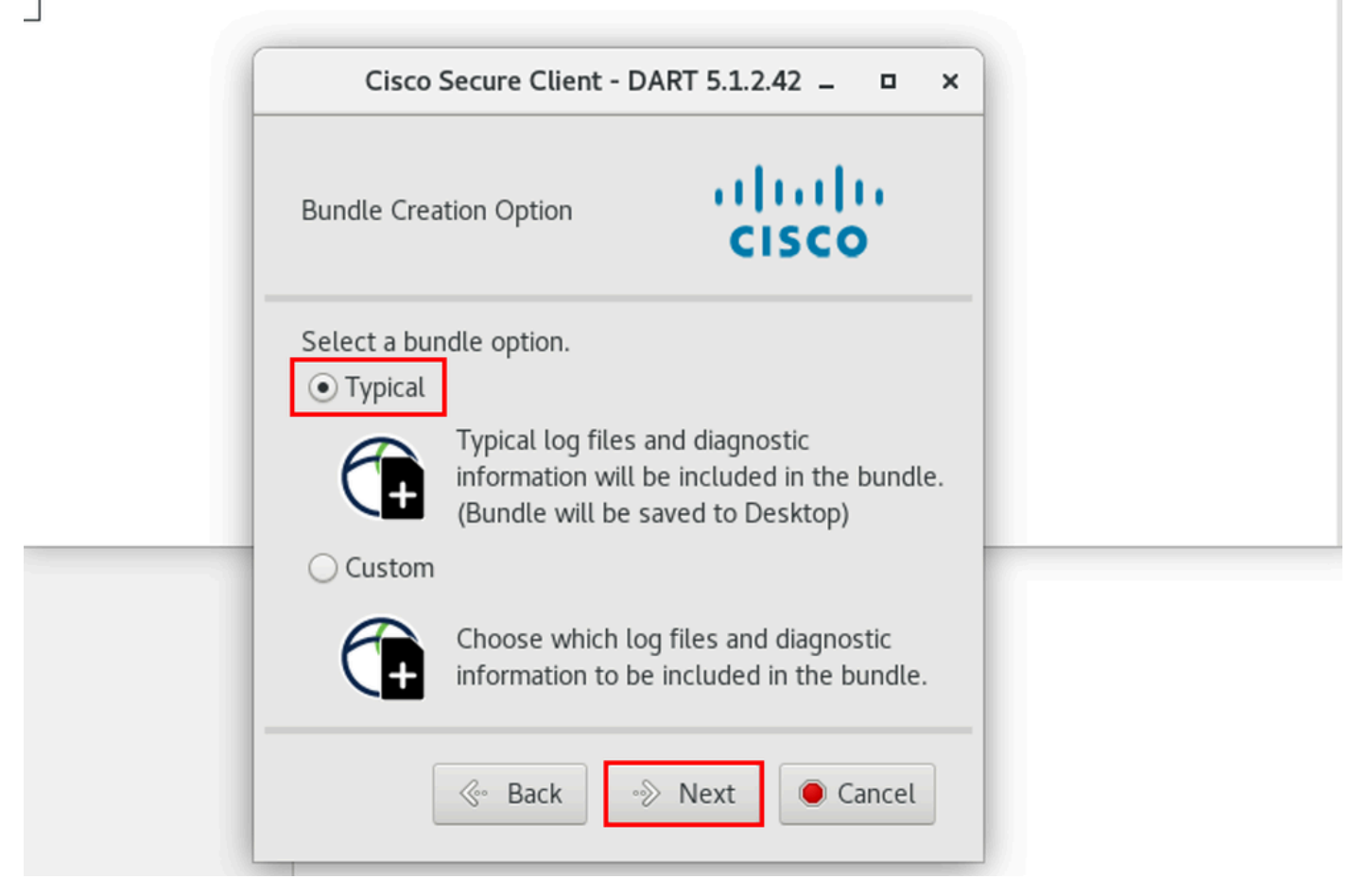

#### Bundle Option

Step 3. Click on Finish and DART bundle is saved on Desktop by default as shown in the image.

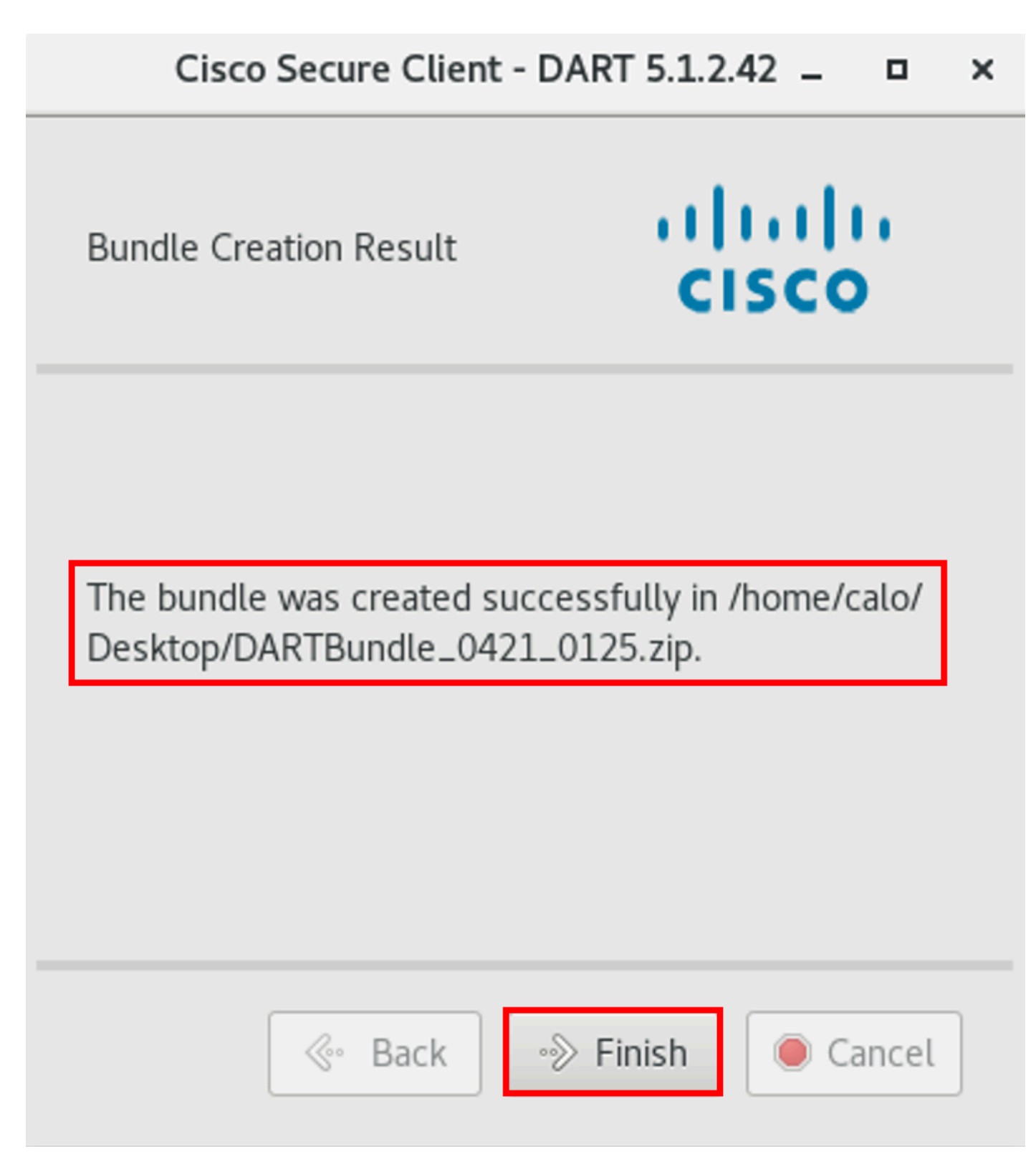

DART bundle created

# Troubleshoot

This section provides information you can use in order to troubleshoot your configuration.

Consult this <u>guide</u> to effectively correlate and identify logs from DART for resolving Secure Client related issues.